## Foundation<sup>®</sup> SMART THERMOSTAT AND HOME ENERGY GATEWAY

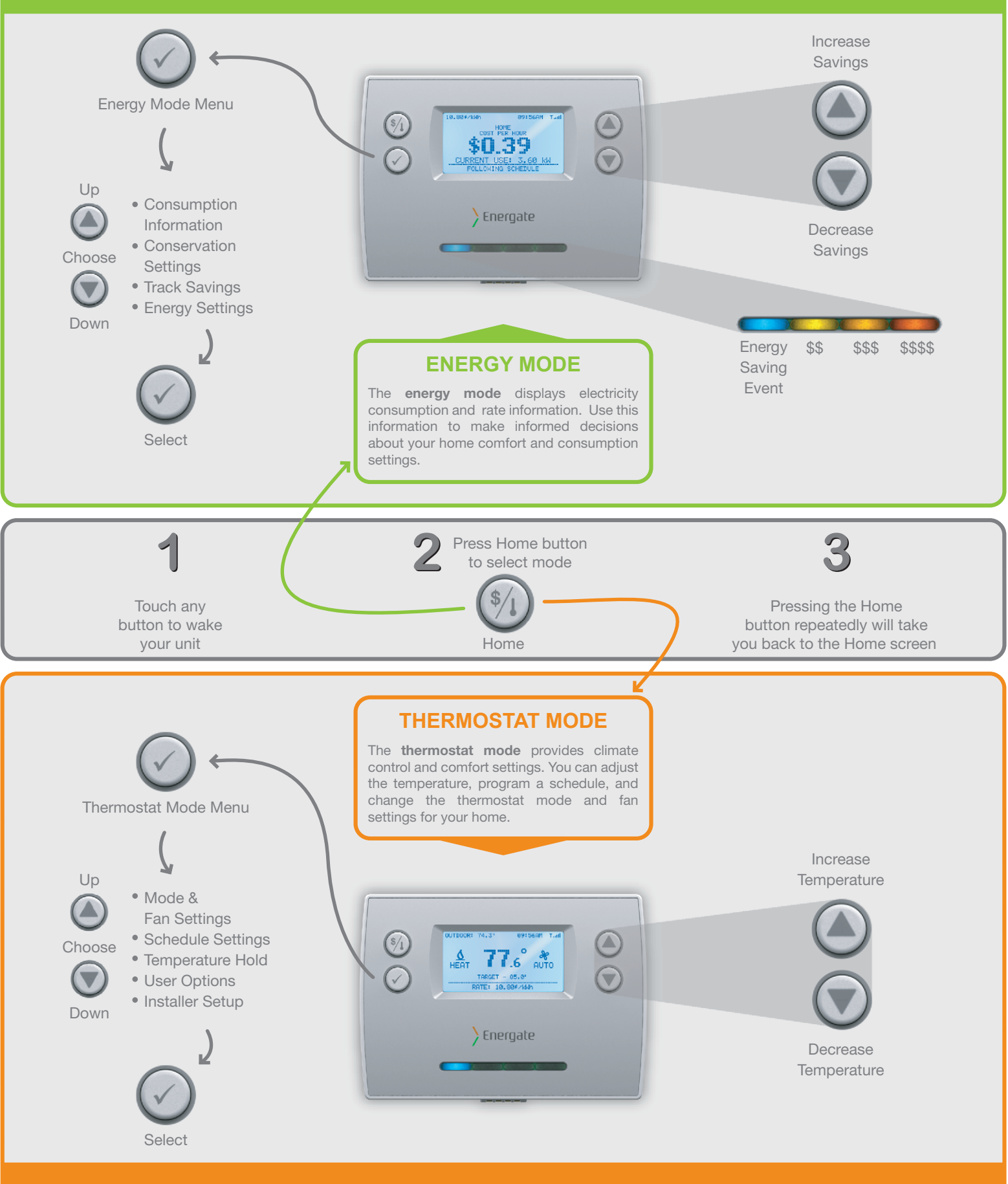

Visit www.energateinc.com/foundation to download the complete user manual.

> Energate

© 2012 All Right Reserved

# QUICK START GUIDE

## The following are available when the Energy Mode is selected

#### **Energy Management Tools**

To avoid power outages and rising energy costs, your utility sends pricing information and/or energy events to manage energy use. Customers who participate in these events will reduce their energy consumption and save money. Your new thermostat will help you manage your energy use.

## **Energy Saving Event**

The Blue light indicates there is an Energy Saving Event active and the thermostat has adjusted the temperature to save energy. To quickly override the event, switch to Thermostat Mode and adjust the temperature.

#### View Energy Costs

Press ✓ and select *Consumption Information*. You can cycle through the various energy screens using the ✓ button to see your current, daily, and monthly energy costs & use.

#### **Balance Savings & Comfort**

Simply press ▲ or ▼ to increase or decrease savings respectively. If you have variable pricing, then use this setting to adjust how much your temperature changes (changing comfort) when prices increase instead of changing the temperature in the Thermostat Mode. Note: Maximum Comfort setting will ignore all price increases.

## The following are available when the Thermostat Mode is selected

## Set Thermostat Mode & Fan Settings

Press ✓ and select *Mode & Fan Settings*. Select the Mode you would like to use:

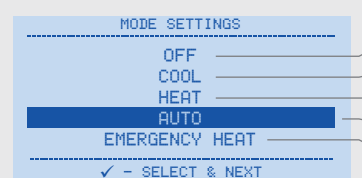

heating and cooling systems are off but the fan may still run for home ventilation

- only the cooling system is on and used
- only the heating system is on and used

- automatically selects heat or cool to maintain the target temperature

 $\sim$  engages emergency heat - only appears if you have a heat pump with auxiliary heat

After selecting the desired Mode, the Fan Settings screen appears. Normally this is set to AUTO. However, if you would like your fan to circulate air constantly, change this setting to ON.

## Change the Temperature Temporarily

Press ▲ or ▼ until your desired temperature is displayed. Walk away. The hold will remain in effect until the next schedule change.

## **Cancel a Temporary Temperature Hold**

Press ✓ and navigate to >Temperature Hold>Cancel Hold. Select. Confirm cancellation.

## Program a Schedule

The easiest way to create and change a schedule is to use the built-in Wizard. Press ✓ and navigate to >Schedule Settings>Schedule Wizard>Begin>Yes. Follow the on-screen instructions.

## Set and Change Options including Time & Date

Press  $\checkmark$  and navigate to >User Options>Begin. You will be prompted for the *Filter Reminder, Time, Date, Temperature Offset (normally 0), C° or F°, 12 or 24 hour clock, and save changes.* 

| Customer Service         | Model Number: FZ100           |
|--------------------------|-------------------------------|
| Contact:                 |                               |
| Accessing Your Thermosta | t On the Web: (If Applicable) |
| Go To:                   |                               |
| Your Login:              |                               |
| Your Password:           |                               |

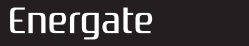

www.energateinc.com

Document: AW000845-C